## 使用Android手機/平板登入

我們為Android裝置提供專屬的App軟體 – **AKiTiO MyCloud**,讓您可以隨時隨地透過Android手機/平板 來存取您的網路磁碟機。

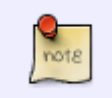

請到Android網站 https://market.android.com/details?id=com.akitio.isharing 查看我們 軟體的最新資訊。

也可以參考: http://www.akitio.com.tw/software-2012/mobile-app-for-mycloud

開啟AKiTiO MyCloud後,即可進入登入畫面,請依序輸入下列資訊:

- My device [您的裝置的註冊名稱,預設是機器的MAC位址。
- User Name□欲登入的用户名稱。
- Password []用戶的密碼。

| 🔕 AKITI3                                   |                   |            |        |   |   |   |     |   |
|--------------------------------------------|-------------------|------------|--------|---|---|---|-----|---|
| My device: akitio-demo                     |                   |            |        |   |   |   |     |   |
|                                            | User Name: akitio |            |        |   |   |   |     |   |
|                                            | Pass              | word:      | [··    |   | • |   | _   |   |
| Login                                      | F                 | Find MyDow |        |   |   |   |     |   |
| Recent Login                               |                   |            |        |   |   |   |     |   |
|                                            |                   |            |        |   |   |   |     |   |
|                                            |                   |            |        |   |   |   |     |   |
| 1 2 3 4 5 6 7 8 9 0<br>q w e r t y u i o p |                   |            |        |   |   |   |     |   |
| 1                                          | 0                 | #          | s<br>F | % | & | * | ?   | 1 |
| d                                          | S                 | a          |        | g | n |   | ĸ   | 1 |
| t                                          | z                 | x          | с      | v | b | n | m   | + |
| Ţ                                          | €N                | ;,         |        | - |   |   | 12# | ŧ |

登入成功後,即可進入系統主畫面,上方有三個主要的頁籤[]Applications[]My Cloud[]My Download[]

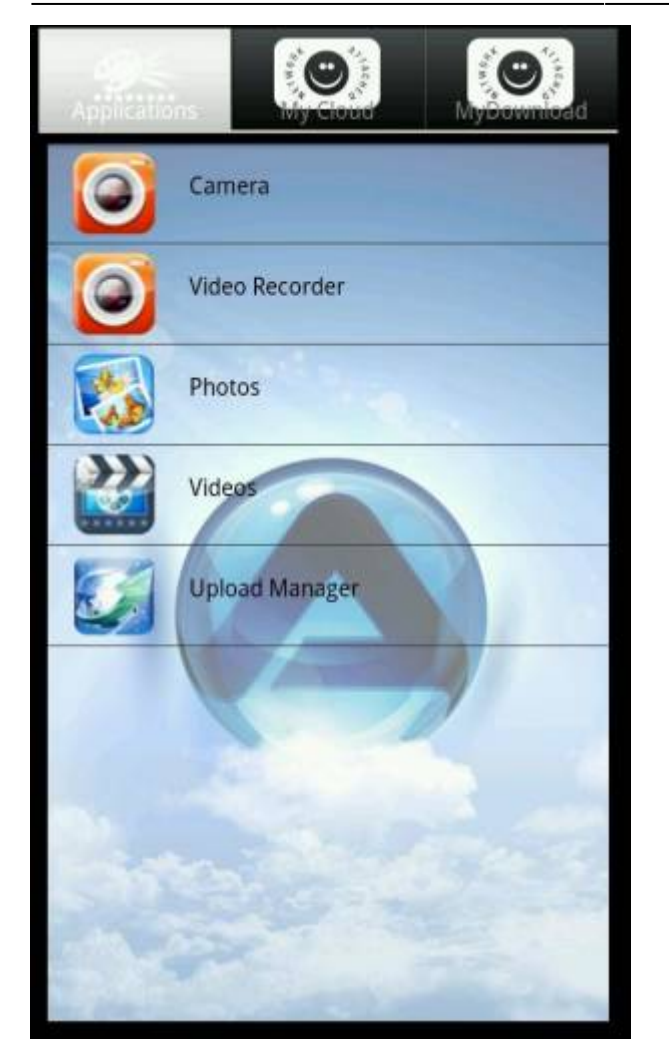

## USB 磁碟(外部磁碟)路徑設定

當您使用 USB Disk 當儲存裝置時,請按照以下的設定更改您的上傳路徑:

- 點選上傳路徑(照片、影片、音樂的連接目錄)。
- 選擇 "device" 目錄。
- 選擇 "USB1-P1"或是"USBCOPY-P1"目錄。
- 點選 [選擇]。(您也可以在此選擇 [新增資料夾] 來設定其它資料夾)
- 完成。

2025/09/03 05:35

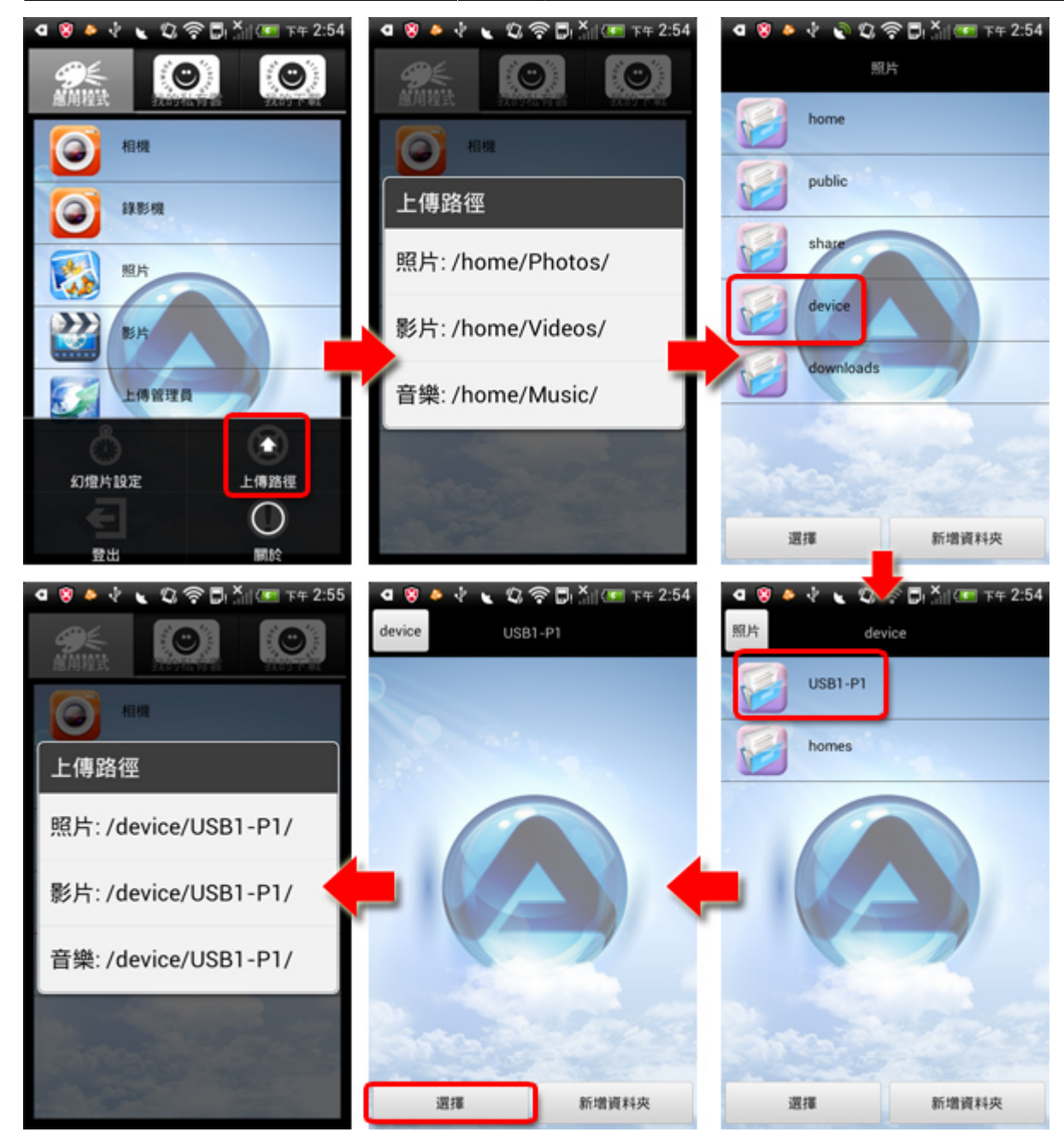

From: http://wiki.myakitio.com/ - **MyAkitio Wiki** 

Permanent link: http://wiki.myakitio.com/zh-tw:app\_android\_mycloud

Last update: 2013/09/06 09:23

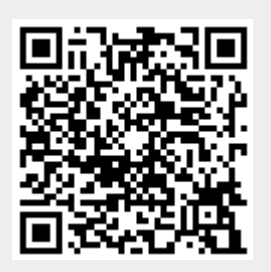